## **Valuation and Post Valuation Grid Report**

**Overview** This job aid reviews the key features and design of the Valuation and **Post Valuation Grid Report**. Insurance Carriers can use the grid report to view specific details regarding initial Valuation Requests and Post Valuation Modifications that are made on a claim. Use this dashboard to:

- Select Filters and time periods to view lien requests, refreshed • daily.
- View post valuation details.
- View specific attributes referencing each individual post valuation.

**Note:** This report differs from the Valuation Detail Report as it allows carries to view specific attributes at the post valuation level.

| Access        | Follow the steps below to access the Claim Breakdown report via the |
|---------------|---------------------------------------------------------------------|
| Valuation     | CCC <sup>®</sup> Portal.                                            |
| Detail Report |                                                                     |

| Step |                                                                                                    | Action                                                                                                    |                                                                     |  |  |
|------|----------------------------------------------------------------------------------------------------|----------------------------------------------------------------------------------------------------|---------------------------------------------------------------------|--|--|
| 1    | Enter your <b>User ID</b> and <b>Password</b> to login to the CCC <sup>®</sup> Portal.                                                                                      |                                                                                                    |                                                                     |  |  |
| 2    | Click the <b>Tableau Reporting</b><br><b>&amp; Analytics</b> link in the<br>Analytics section of the<br>CCC <sup>®</sup> Portal home page. A<br>new Analytics window opens. | Quick Search for Claim Folders<br>Claim Reference ID:                                                                                                    | CCC Portal Welcome,<br>Analytics<br>• Tableau Reporting & Analytics |  |  |
| 3    | Click <b>Explore</b> on the left-side panel.                                                                                                    | <                                                                                                    |                                                                     |  |  |
| 4    | Select <b>All Workbooks</b> from the drop-down.                                                                                                    | * <b>‡</b> ‡                                                                                                    | Explore All Workbooks •                                             |  |  |
| 5    | Select the <b>Claim Breakdown</b><br>Dashboard.                                                                                                    | <ul> <li>☆ Home</li> <li>☆ Favorites</li> <li>③ Recents</li> <li>♦ Shared with Me</li> <li>♀ Recommendations</li> <li> Collections</li> <li>④ Explore</li> </ul> | New  Select All                                                     |  |  |

Continued on next page

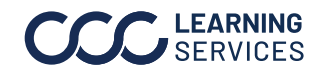

## Valuation and Post Valuation Grid Report, Continued

## Dashboard

Filters

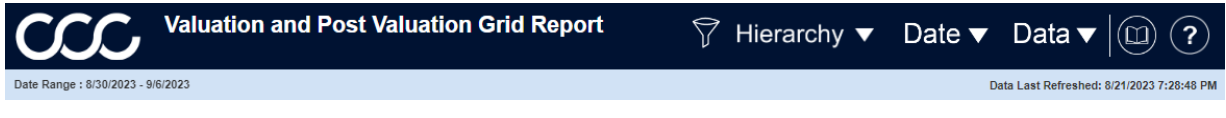

- Displays the **Date Range** based on the selection from the Date filter. •
- The Data Last Refreshed indicates the last date and time the data was refreshed in • the dashboard.
- Select the **Book** icon to view the glossary. •
- Select the **Question Mark** icon to enable a help overlay for dashboard tips. ٠

**Note:** When available click **Apply** to set the changes to the selection made.

### **Hierarchy Filters:**

| Stage | Description               |  |  |  |  |  |
|-------|---------------------------|--|--|--|--|--|
| 1     | Displays the Claim Office |  |  |  |  |  |
|       | Level Hierarchy filter    |  |  |  |  |  |
|       | options.                  |  |  |  |  |  |

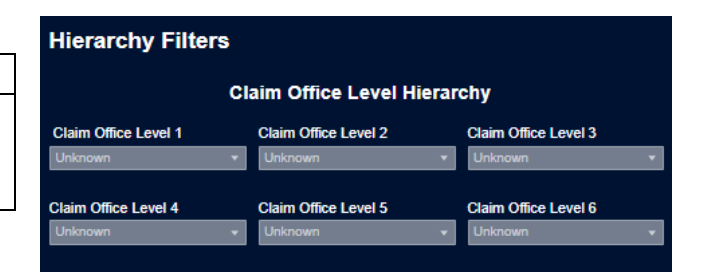

### Date Filters:

| Stage | Description                    |
|-------|--------------------------------|
| 1     | Date Range Selection: Select   |
|       | either a Custom Date Range     |
|       | or a <b>Fixed Date Range</b> . |
| 2     | Custom Date Range: Select a    |
|       | Rolling, Current, Prior, etc.  |
|       | date range option.             |
| 3     | Start/End Date Picker: Enter   |
|       | or select a custom date from   |
|       | the fields.                    |

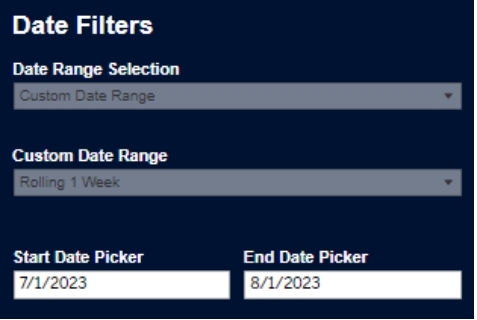

Continued on next page

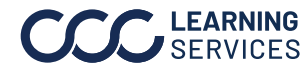

# Valuation and Post Valuation Grid Report, Continued

#### Dashboard

Filters, continued

#### Data Filters:

| Stage | Description                                                                             |
|-------|-----------------------------------------------------------------------------------------|
| 1     | The <b>Claim</b> filters options allow you to change the type of claim data displayed   |
|       | in the dashboard.                                                                       |
| 2     | The <b>Individuals</b> filters allows you to select which individuals to display in the |
|       | dashboard who were involved with the claim.                                             |
| 3     | The Valuation filter options allow you to select the types of valuation related         |
|       | details to displayed in the dashboard.                                                  |
| 4     | The <b>Vehicle</b> filter options allow you to change the types of vehicles displayed   |
|       | in the dashboard.                                                                       |

| Data Filters           |                           |           |                       |                   |                 |                          |   |
|------------------------|---------------------------|-----------|-----------------------|-------------------|-----------------|--------------------------|---|
|                        |                           |           | Claim                 |                   |                 |                          |   |
| Claim Category         |                           | Claim T   | Claim Type            |                   |                 | tail                     |   |
| (All)                  | •                         | (All)     |                       | •                 | (All)           |                          | • |
|                        |                           |           | Individuals           |                   |                 |                          |   |
| Adjuster               |                           | Apprais   | er                    |                   | Valuation User  |                          |   |
| (All)                  | *                         | (AII)     |                       | •                 | (All)           |                          | • |
| Valuation Requester    |                           | Valuatio  | on Submitter          |                   | Post Val Last S | ubmitter                 |   |
| (All)                  | -                         | (AJI)     |                       | •                 | (All)           |                          | 4 |
|                        |                           |           | Valuation             |                   |                 |                          |   |
| Condition Baseline     | Odometer Range            |           | Severity Range Group  | Settlemer         | nt Type         | Salvage Retained         |   |
| (All) 🔻                | (All)                     | •         | (All) 🔻               | (All)             | *               | (All)                    | • |
| Loss Category          | Loss Type                 |           | Loss State            | Loss CBS          | SA              | Refurbished              |   |
| (All) 🔻                | (All)                     | •         | (All) 🔻               | (All)             | -               | (All)                    | • |
| Vehicle Age            | Vehicle Age Group         |           | Condition Adjusted?   | Post Val ?        |                 | Config ?                 |   |
| (All) 🔻                | (All) 🔻                   |           | (All) 🔻               | (All) 🔻           |                 | (All)                    | • |
| Mileage Adjusted?      | Pre Post Tax Adjustment ? |           | Last Request Number ? | Salvage Vehicle ? |                 | Last Valuation Version ? |   |
| (All) 🔻                | (All)                     | •         | (All) 🔻               | (All)             | •               | (All)                    | • |
|                        |                           |           | Vehicle               |                   |                 |                          |   |
| Source                 |                           | Vehicle I | Make                  |                   | Vehicle Model   |                          |   |
| (All)                  | •                         | (AII)     |                       | •                 | (All)           |                          | • |
| Vehicle Year           |                           | Vehicle I | Manufacturer          |                   | Vehicle Type    |                          |   |
| (All)                  | •                         | (AII)     |                       | •                 | (All)           |                          | - |
| Secondary Company Name |                           |           |                       |                   |                 |                          |   |
| Secondary Company      |                           |           |                       |                   |                 |                          | • |
|                        |                           |           |                       |                   |                 |                          |   |

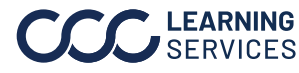

©2023. CCC Intelligent Solutions Inc. All rights reserved. SERVICES CCC® is a trademark of CCC Intelligent Solutions Inc.

# Valuation and Post Valuation Grid Report, Continued

Select filters and time periods in the Claim Breakdown dashboard to view performance.

|                                                                          | Valuation and Post                              | t Valuation Grid Re                             | port                                              | 🖓 Hier          | archy 🔻 Da                                | ate 🔻 | Data 🔻 🔟 ?             |
|--------------------------------------------------------------------------|-------------------------------------------------|-------------------------------------------------|---------------------------------------------------|-----------------|-------------------------------------------|-------|------------------------|
| Date Range : 5/1/2023 - 6/1/2023<br>Data Last Refreshed: 8/21/2023 7:28: |                                                 |                                                 |                                                   |                 | Data Last Refreshed: 8/21/2023 7:28:48 PM |       |                        |
| Show Crosstab<br>Yes<br>No                                               | Measures<br>(Multiple values)                   | <b>Total Rows</b><br>9,390                      |                                                   |                 |                                           | 4     | Download Crosstab      |
| 1<br>Adjuster Name                                                       | 2<br>Appraiser Name                             | Valuation User Name                             | Post Valuation Detail Data<br>Claim Category Desc | Claim Type Desc | : Company Name                            | :     | Secondary Company Name |
| Adjuster 6                                                               | Appraiser 109816                                | SA-EASTFIELD-UNIV                               | Vehicle                                           | Vehicle         | Demo Company                              |       | Secondary Company      |
| Adjuster 6                                                               | Appraiser 109816                                | SA-EASTFIELD-UNIV                               | Vehicle                                           | Vehicle         | Demo Company                              |       | Secondary Company      |
| Adjuster 6                                                               | Appraiser 109816                                | SA-EASTFIELD-UNIV                               | Vehicle                                           | Vehicle         | Demo Company                              |       | Secondary Company      |
| Adjuster 18                                                              | Appraiser 99887                                 | SA-WESTFIELD-UNIV                               | Vehicle                                           | Vehicle         | Demo Company                              |       | Secondary Company      |
| Adjuster 18                                                              | Appraiser 109816                                | SA-EASTFIELD-UNIV                               | Vehicle                                           | Vehicle         | Demo Company                              |       | Secondary Company      |
| Adjuster 18                                                              | Appraiser 109816                                | SA-EASTFIELD-UNIV                               | Vehicle                                           | Vehicle         | Demo Company                              |       | Secondary Company      |
| Adjuster 52                                                              | Appraiser 4870                                  | SENT-UNIV                                       | Vehicle                                           | Vehicle         | Demo Company                              |       | Secondary Company      |
| Adjuster 52                                                              | Appraiser 4870                                  | SENT-UNIV                                       | Vehicle                                           | Vehicle         | Demo Company                              |       | Secondary Company      |
| Adjuster 52                                                              | Appraiser 4870                                  | SENT-UNIV                                       | Vehicle                                           | Vehicle         | Demo Company                              |       | Secondary Company      |
| Adjuster 52                                                              | Appraiser 4870                                  | SENT-UNIV                                       | Vehicle                                           | Vehicle         | Demo Company                              |       | Secondary Company      |
| Adjuster 52                                                              | Appraiser 4870                                  | SENT-UNIV                                       | Vehicle                                           | Vehicle         | Demo Company                              |       | Secondary Company      |
| Adjuster 52                                                              | Appraiser 7081                                  | SENT-UNIV                                       | Vehicle                                           | Vehicle         | Demo Company                              |       | Secondary Company      |
| Adjuster 52                                                              | Appraiser 7081                                  | SENT-UNIV                                       | Vehicle                                           | Vehicle         | Demo Company                              |       | Secondary Company      |
| Adjuster 52                                                              | Appraiser 15453                                 | SENT-UNIV                                       | Vehicle                                           | Vehicle         | Demo Company                              |       | Secondary Company      |
| Adjuster 52                                                              | Appraiser 15453                                 | SENT-UNIV                                       | Vehicle                                           | Vehicle         | Demo Company                              |       | Secondary Company      |
| Adjuster 52                                                              | Appraiser 15453                                 | SENT-UNIV                                       | Vehicle                                           | Vehicle         | Demo Company                              |       | Secondary Company      |
| Adjuster 52                                                              | Appraiser 15453                                 | SENT-UNIV                                       | Vehicle                                           | Vehicle         | Demo Company                              |       | Secondary Company      |
| Adjuster 52                                                              | Appraiser 25151                                 | SENT-UNIV                                       | Vehicle                                           | Vehicle         | Demo Company                              |       | Secondary Company      |
| Adjuster 52                                                              | Appraiser 26111                                 | SENT-UNIV                                       | Vehicle                                           | Vehicle         | Demo Company                              |       | Secondary Company      |
| Adjuster 52                                                              | Appraiser 26111                                 | SENT-UNIV                                       | Vehicle                                           | Vehicle         | Demo Company                              |       | Secondary Company      |
| Copyright © 2023 CCC Intellig                                            | ent Solutions. All Rights Reserved, Confidentia | al - use and distribution is subject to the res | rictions of the applicable CCC license agreement. |                 |                                           |       |                        |

| Stage | Description                                                                                                    |
|-------|----------------------------------------------------------------------------------------------------|
| 1     | Select <b>Yes</b> to from the Show Crosstab section to display the Valuation and Post Valuation Grid Report data. |
| 2     | Use the <b>Measures</b> dropdown to select specific measures to display in the Post Valuation Detail Data grid.   |
| 3     | The <b>Total Rows</b> area displays the count of records in the Data Details section.                             |
| 4     | Click <b>Download Crosstab</b> to download the Detail Data in an Excel or CSV format.                             |
| 5     | The <b>Detail Data</b> section shows all the attributes/data points that reference the lien request.              |

Continued on next page

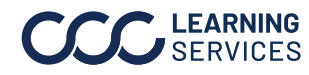

Valuation **Detail Report**